## So richten Sie die Notfallumgehung im "Nicht stören"-Modus für einzelne Kontakte ein

Schritt 1: Nehmen Sie Ihr iPhone zur Hand und öffnen Sie die Telefon-App.

Schritt 2: Tippen Sie auf den Reiter "Kontakte" und wählen einen Kontakt aus.

Schritt 3: Oben rechts tippen Sie nun auf "Bearbeiten"

Schritt 4: Jetzt wählen Sie die Option "Klingelton" aus.

| Kontakte                                                             | € 8 100 % mo+<br>Bearbeiten | Abbrechen Fertig              | Abbrechen Klingelton Fertig                                                                                                   |
|----------------------------------------------------------------------|-----------------------------|-------------------------------|----------------------------------------------------------------------------------------------------|
|                                                                      |                             | Nachname                      | Notfallumgehung                                                                                                    |
| Apple Inc.                                                           |                             | Andem Apple Inc.              | Mit der "Noffallungehung" werden Töne und<br>Vibrationen für diese Person erlaubt, auch wenn "Nicht<br>stören" aktiviert ist. |
| Nastricté Arrulen Voin                                               | (B)<br>1                    | 😑 Telefon > +1 (408) 899-3800 | Vibration Standard                                                                                                    |
| Telefon                                                              |                             | Zentrale > 1800MYAPPLE        | STANDARD                                                                                                    |
| Zentrale<br>1800MYAPPLE                                              |                             | Telefonnummer hinzufügen      | I Auftakt                                                                                                    |
| Homepage<br>http://store.apple.com<br>Homepage                       |                             | S E-Mail hinzufügen           | KLINGELTÖNE                                                                                                    |
|                                                                      |                             |                               | Auftakt                                                                                                    |
|                                                                      |                             |                               | An der Strandpromenade                                                                                                    |
| Privat                                                               |                             | Klingelton Standard           | Durchsage                                                                                                    |
| 1 Infinite Loop<br>Cupertino Kalifornien 95014<br>Vereiniote Staaten |                             | Nachrichtenton Standard       | Erwachen                                                                                                    |
|                                                                      |                             |                               | Funkeln                                                                                                    |
| Tainellen Bentlien Karlans 200                                       | retdade Texamel             |                               | Gipfel                                                                                                    |

(Bild: Screenshots)

**Schritt 5**: Gleich oben sehen Sie den Punkt "Notfallumgehung". Schieben Sie den Regler daneben nach rechts, damit dieser Kontakt Sie auch bei eingeschaltetem "Nicht stören" erreichen kann.

**Schritt 6**: Tippen Sie nun auf "Fertig" und anschließend ein weiteres Mal auf "Fertig".

**Schritt 7:** Sie können die Notfallumgehung auch für weitere Kontakte festlegen. Wiederholen Sie dazu einfach die Schritt 2 bis 5.